第2章

# 動作環境とセットアップ

| 2.1 | 動作環境              | 2 – 2 |
|-----|-------------------|-------|
| 2.2 | DC-7204 のインストール   | 2 - 3 |
| 2.3 | DC-204R/204Ra の接続 | 2 - 6 |
| 2.4 | DC-7204 のアンインストール | 2 - 7 |

## 2.1 動作環境

### □ 接続可能な測定器

DC-204R / 204Ra / 104R / 104Ra : 最大 8 台

※ 上記以外の測定器は接続できません。

□ システム要件

| •OS       | :Windows Vista (SP1)/7/8/8.1/10 |
|-----------|---------------------------------|
| •CPU      | :Pentium4_1.6GHz 以上             |
| ・メモリ(RAM) | :256M バイト以上を推奨                  |
| ・ハードディスク  | :インストールに必要な空き容量 10M バイト以上       |
| ・ディスプレイ   | :1024×768ドット以上の解像度              |
| ・その他      | :CD-ROM ドライブ、USB ポート            |

※ Windows Vista、Windows 7、Windows 8、Windows 8.1、Windows 10 は、米国 Microsoft Corporation の米国およびその他の国における登録商標です。

※ Pentium は、米国 Intel Corporationの米国およびその他の国における登録商標です。

### 2.2 DC-7204 のインストール

DC-7204のインストール方法を説明します。

#### 【操作方法】

- 1. DC-7204 の CD-ROM をパソコンの CD-ROM ドライブに挿入します。 このとき DC-204R/204Ra がパソコンに接続されていないことを確認します。
- 2. CD-ROM 内の[Japanese]-[Setup.exe]を実行します。

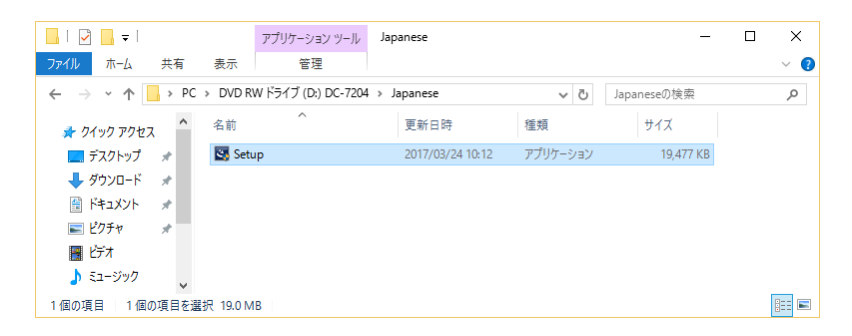

**3**. 0S の設定によって「ユーザーアカウント制御」が表示されます。 [はい(Y)]ボタンをクリックします。

| ימי – ש- ב- 💎                 | うント制御 ×                                                                                         |  |  |
|-------------------------------|-------------------------------------------------------------------------------------------------|--|--|
| ? このアプリが PC に変更を加えることを許可しますか? |                                                                                                 |  |  |
| ى                             | プログ5仏名: DC-204R Controller<br>確認済みの発行元: TOKYO SOKKI KENKYUJO CO., LTD.<br>ファイルの入手先: CD/DVD ドライブ |  |  |
| ⊘ 詳細を表示                       | する(D) はい(Y) いいえ(N)                                                                              |  |  |
|                               | これらの通知を表示するタイミングを変更する                                                                           |  |  |

本ソフトウェアのインストールを開始します。
[次へ(N)>]ボタンをクリックします。

| DC-204R Controller - InstallShield Wizard |                                                                                                    | × |
|-------------------------------------------|----------------------------------------------------------------------------------------------------|---|
| LU-LUHR CONTROLLEY InstallShield Wizard   | DC-204R Controller の InstallShield Wizard へようこそ<br>InstallShield Wizard は、DC-204R Controller をコナデューターに<br>インストールします。統行するには、したへ」をガックしてください。 | ~ |
|                                           | < 戻る(B) (次へ (N)) (おいせい                                                                                                    |   |

5.「インストール先の選択」が表示されます。 インストール先を変更する場合は、[変更(C)...]ボタンをクリックしてインストール先を 選択します。

変更しない場合は、[次へ(N)>]ボタンをクリックします。

| DC-204R Conti<br><b>インストール労</b><br>ファイルをイ | roller - InstallShield Wizard<br>5 <b>の選択</b><br>リストールするフォルダーを選択してください。 |                  |         | ×              |
|-------------------------------------------|-------------------------------------------------------------------------|------------------|---------|----------------|
|                                           | DC-204R Controller のインストール先:<br>C¥Program Files (x86)¥DC-7204           |                  |         | 変更( <u>C</u> ) |
| InstallShield -                           |                                                                         | く 戻る( <u>B</u> ) | 沃へ (N)> | ++>tul         |

6.「インストール準備の完了」が表示されます。 [**インストール**]ボタンをクリックします。

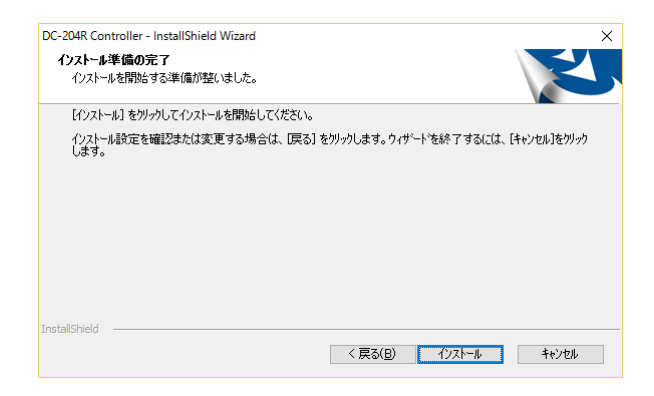

7. 別ウィンドウで「USB ドライバのインストール ウィザードの開始」が起動します。 [次へ(N)>]ボタンをクリックして、USB ドライバのインストールを開始します。

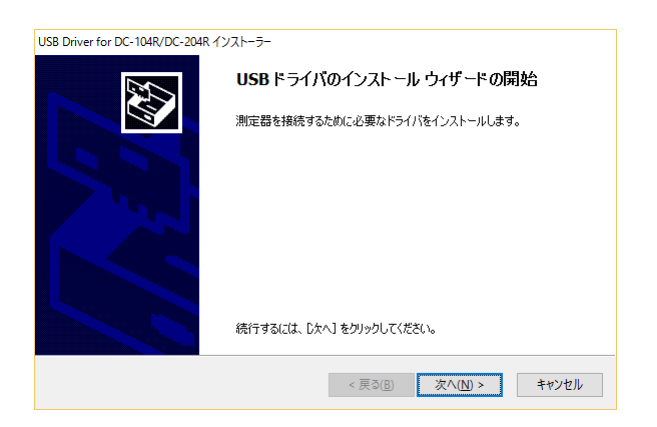

**8**. OS の設定によって「Windows セキュリティ」が表示されます。 [**インストール(I)**]ボタンをクリックします。

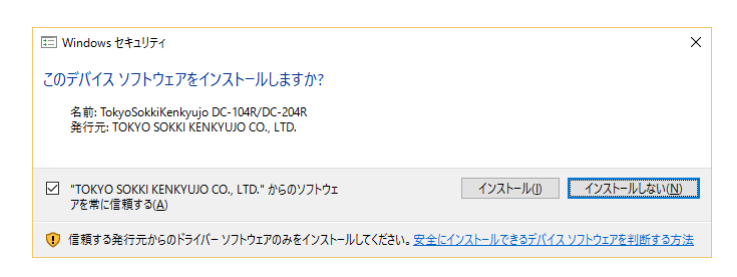

9.「デバイスドライバのインストール ウィザードの完了」が表示されます。 [完了]ボタンをクリックして、本ソフトウェアのインストールに戻ります。

| USB Driver for DC-104R/DC-204R 1 | (ンストーラー                                                   |                                                |  |
|----------------------------------|-----------------------------------------------------------|------------------------------------------------|--|
|                                  | デバイス ドライバのインスト ール ウィザードの完了                                |                                                |  |
|                                  | ドライバは、正しくこのコンピュータ<br>今、このコンピュータにデバイスをす<br>合は、最初に説明書をお読みく; | にインストールされました。<br>多続できます。デバイス付属の説明書がある場<br>ださい。 |  |
|                                  | ドライバ名<br>✔ TokyoSokkiKenkyujo D.,                         | 状態<br>使用できます                                   |  |
|                                  | < 戻る(                                                     | 8 完了 キャンセル                                     |  |

**10**. 「InstallShield Wizard の完了」が表示されます。 [完了]ボタンをクリックして、インストールを完了します。

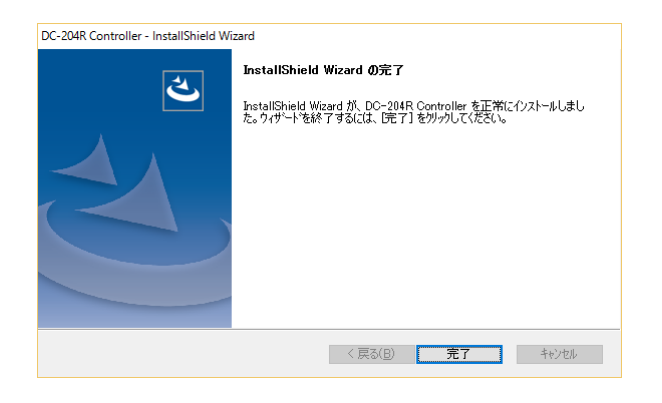

### 2.3 DC-204R/204Raの接続

DC-204R/204Raをパソコンに接続して、接続状態を確認する方法を説明します。

### 【パソコンへ接続】

- 1. DC-204R/204Ra をパソコンの USB インターフェースに接続します。
- 2. 初めて接続した場合、DC-204R/204Ra に適用するドライバが自動で設定されます。

| ×<br>デバイスの設定                                                                    |        | ×<br>デバイスの設定                                                                        |
|---------------------------------------------------------------------------------|--------|-------------------------------------------------------------------------------------|
| デバイスをインストールしています<br>セットアップが必要なファイルをシステムにインストールするまでお持ちください。これには数分<br>かかう場合があります. | $\Box$ | DC-204R をインストールしています<br>セットアップが必要なファイルモッステムにインストールするまでお持ちください、これには歌分<br>がかる場合がからます。 |
| 19U3                                                                            |        | 60.08                                                                               |

#### 【接続の確認】

- 1. [コントロールパネル]-[ハードウェアとサウンド]-[デバイスマネージャー]を開きます。
- **2.** [TML\_Meters]に[TML DC-104R/DC-204R]と表示されていれば、インストールは正常に行われています。

| 書 デバイス マネージャー                                                                                                    | - | Х    |
|----------------------------------------------------------------------------------------------------|---|------|
| ファイル(F) 操作(A) 表示(V) ヘルプ(H)                                                                                                    |   |      |
| ⇐ ⇒   🔃   🔛   🛒   🖳 💺 🏵                                                                                                    |   |      |
| > 🔐 DVD/CD-ROM ドライブ                                                                                                    |   | ^    |
| > 🦏 IDE ATA/ATAPI コントローラー                                                                                                    |   | - 64 |
| ✓ ♥ TML_Meters                                                                                                    |   |      |
| TML DC-104R/DC-204R                                                                                                    |   |      |
| > 📢 オーディオの入力および出力                                                                                                    |   |      |
| > 🛄 キーボード                                                                                                    |   |      |
| > 🛄 コンピューター                                                                                                    |   |      |
| > 📲 サウンド、ビデオ、およびゲーム コントローラー                                                                                                    |   |      |
| > 🏣 システム デバイス                                                                                                    |   |      |
| > 🔚 センサー                                                                                                    |   |      |
| > 📱 ソフトウェア デバイス                                                                                                    |   |      |
| > = ディスク ドライブ                                                                                                    |   |      |
| > 🛄 ディスプレイ アダプター                                                                                                    |   |      |
| > 🧰 ネットワーク アダプター                                                                                                    |   |      |
| x 🔊 /(v=1)                                                                                                    |   |      |
| Karaka Karaka Kar<br>Karaka Karaka Karaka Karaka Karaka Karaka Karaka Karaka Karaka Karaka Karaka Karaka Karaka Karaka Karaka Karaka Karaka Karaka Karaka Karaka Karaka Karaka Karaka Karaka Karaka Karaka Karaka Karaka Karaka Karaka Karaka Karaka Karaka Kar |   |      |
|                                                                                                    |   |      |
|                                                                                                    |   |      |
|                                                                                                    |   |      |
| > # // P (COMIC LEI)                                                                                                    |   | ~    |
|                                                                                                    |   |      |

### 2.4 DC-7204のアンインストール

DC-7204のアンインストール方法を説明します。

#### 【操作方法】

- 1. [コントロールパネル]-[プログラム]-[プログラムのアンインストール]を開きます。
- 2. [DC-204R Controller]を選択します。

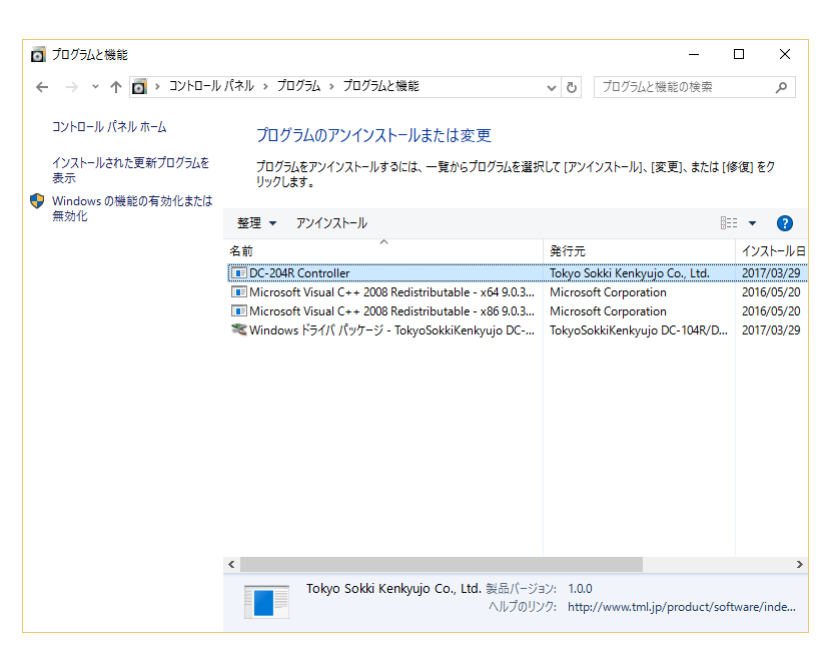

3. [アンインストール]をクリックします。

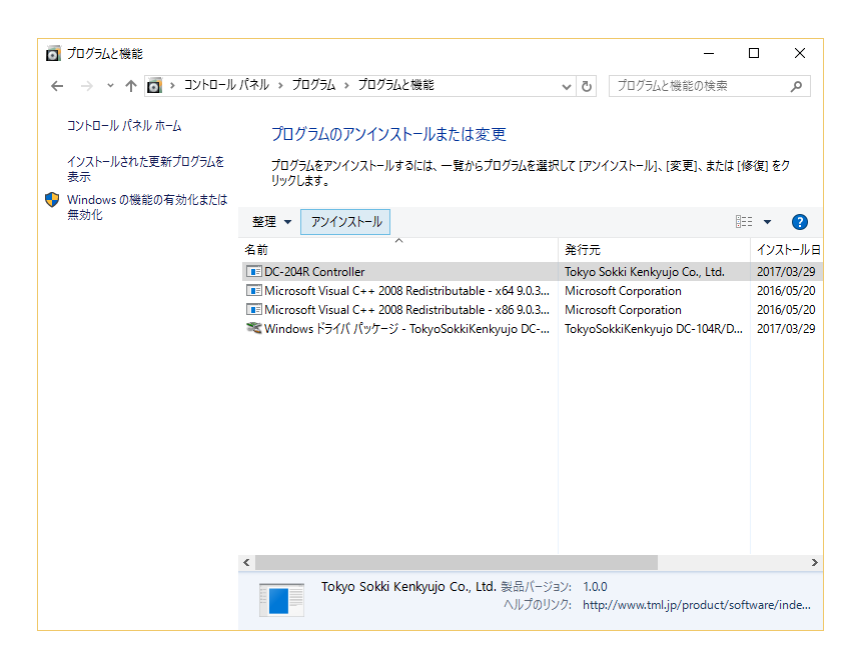

 確認のダイアログが表示されます。 [はい(Y)]ボタンをクリックして、アンインストールを完了します。

| ۵ | DC-204R Controller - InstallShield Wizard | × |
|---|-------------------------------------------|---|
|   | 選択したアプリケーション、およびすべての機能を完全に削除しますか?         |   |
|   | はい(Y) いいえ(M)                              |   |